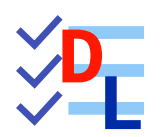

**TP 7-2** 

FreeCAD 1.0.0 - 28/01/2025 - 😩

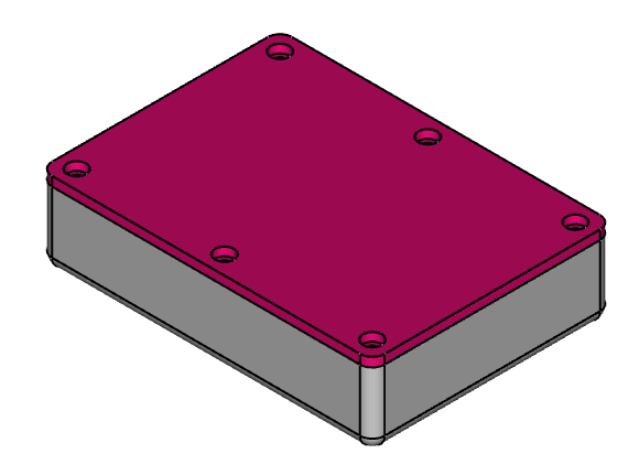

| Auteur(s) : | mél : dominique.lachiver @ lachiver.fr<br>web : https://lachiver.fr/   |
|-------------|------------------------------------------------------------------------|
|             | Extrait du Parcours guidé FreeCAD : version web 🌐 - version papier 🔂 - |
|             | Réalisé avec Scenari Dokiel 😵 ;                                        |
| Licence :   |                                                                        |

### Introduction

Nous allons ajouter un couvercle à notre boîte modélisée lors du TP6-2. (cf. TP7-2-Plan.pdf )

Travail à réaliser

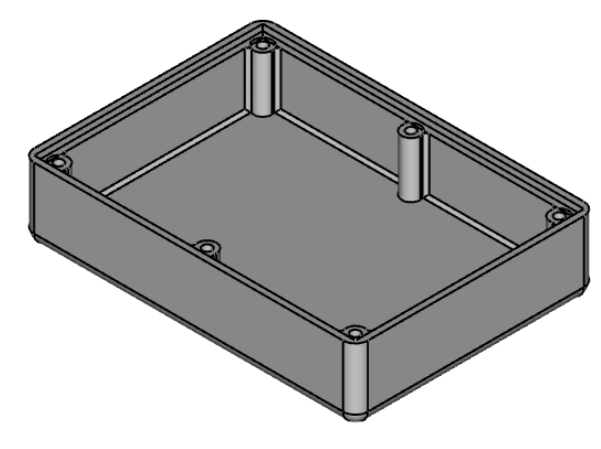

Boîte

Bien entendu, la modification de la longueur ou la largeur de la boîte devra se répercuter automatiquement sur le couvercle :

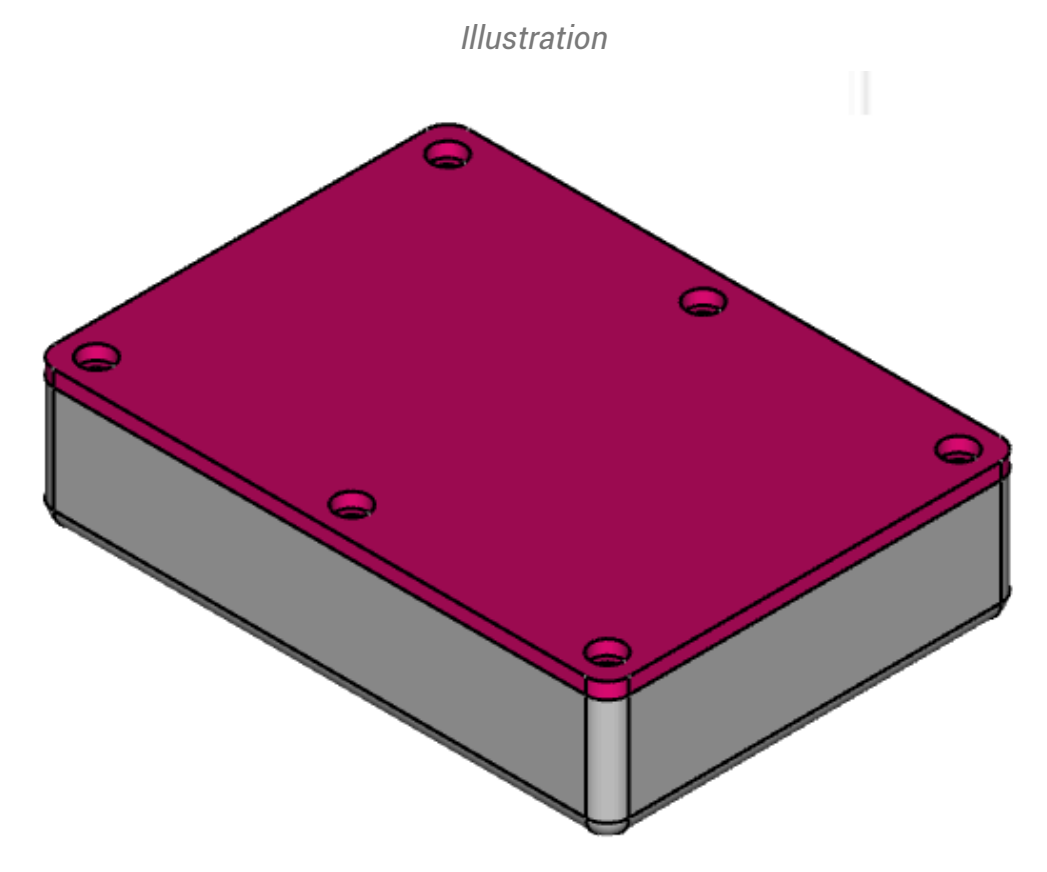

#### Ø Objectifs

- Créer une sous-forme liée <sup>W</sup> C d'une fonction paramétrique pour récupérer des géométries du fond de la boîte ;
- Utiliser la fonction paramétrique Perçage<sup>W</sup> 💽 ;

#### 😑 Tâches à réaliser

- Télécharger sur votre ordinateur le fichier TP7-2-initial.FCStd et l'ouvrir dans FreeCAD ;
- Enregistrer le document sous le nom 🕞 TP7-2 ;

## 1. Sous-forme liée

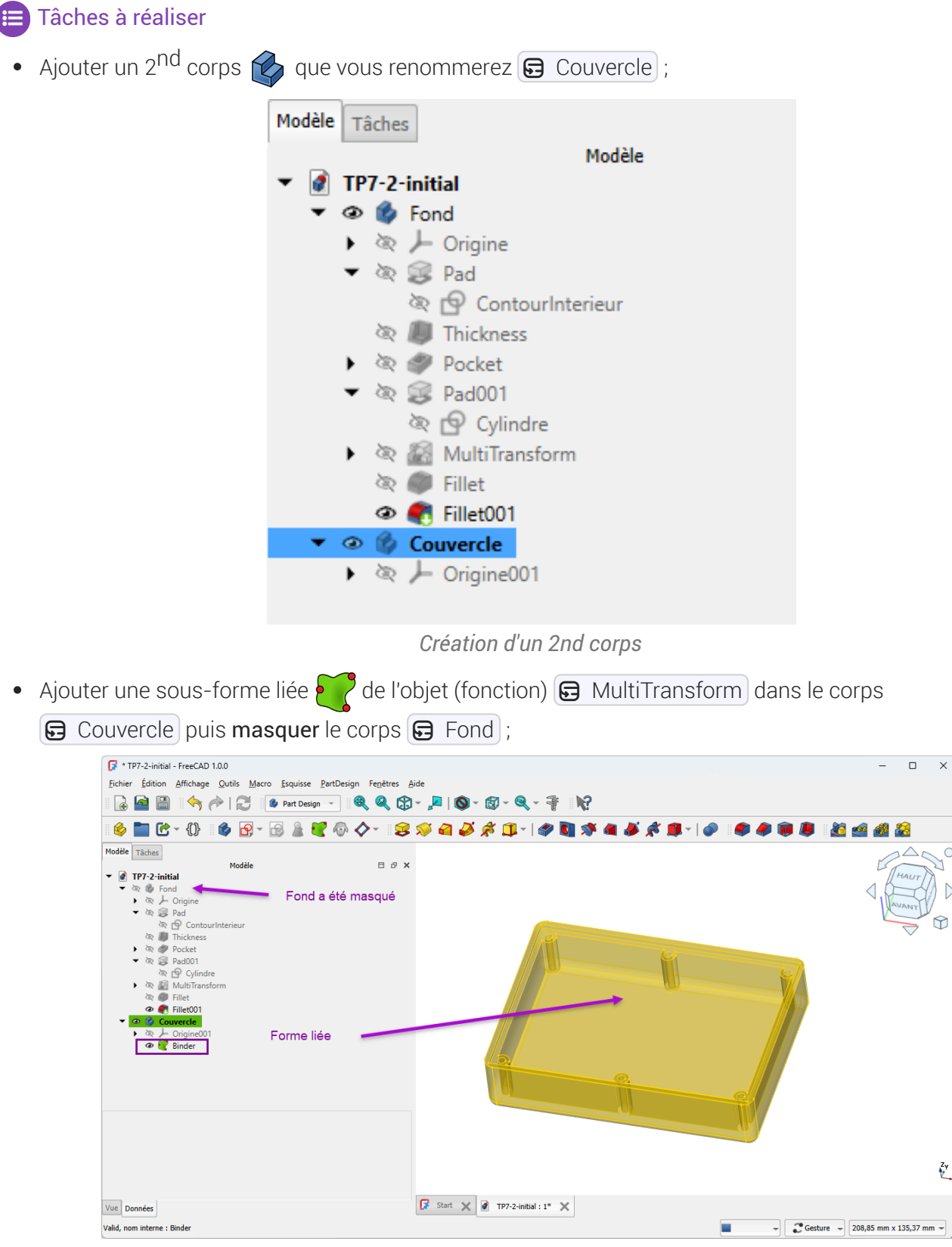

Création de la sous-forme liée

#### 🔛 Aide

- 🕞 Couvercle doit être le corps actif : en caractères gras ;
- Ne pas oublier de masquer le corps 🕞 Fond qui doit être en grisé dans la vue Modèles après la création de la forme liée ;

# 2. Partie supérieure

### 😑 Tâches à réaliser

• Sélectionner la face supérieure de la sous-forme liée et ajouter une nouvelle esquisse 🛐 ;

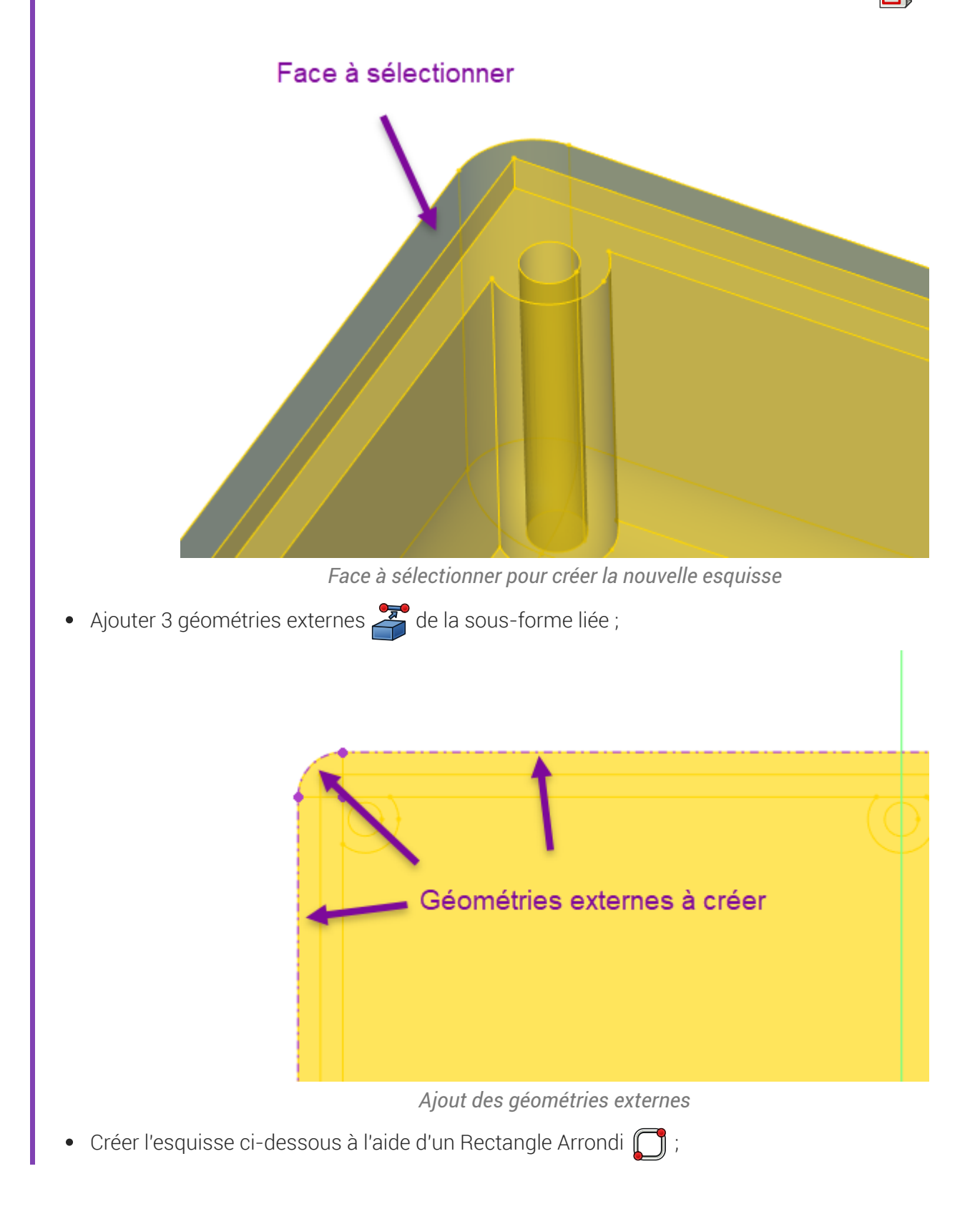

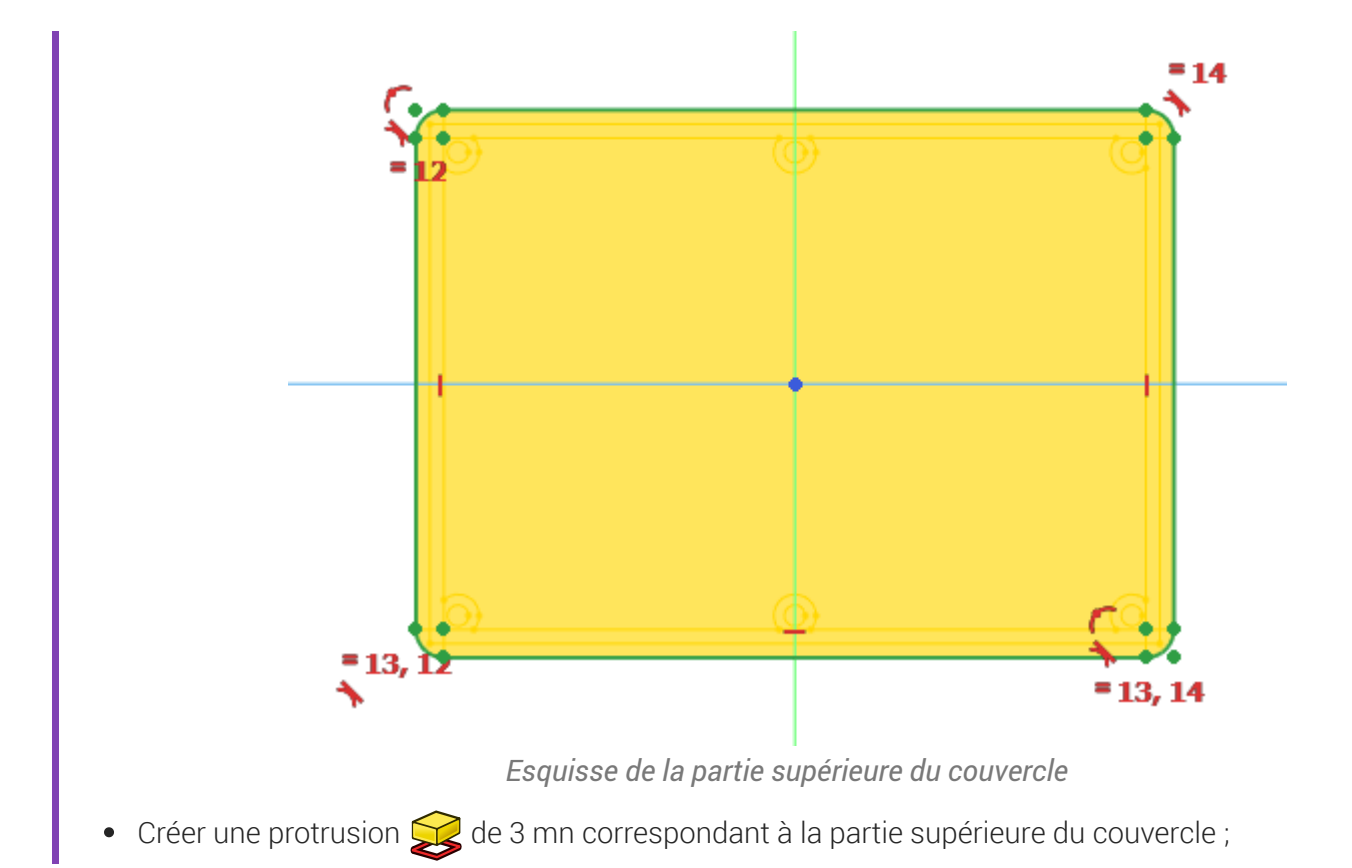

# 3. Partie inférieure

#### 😑 Tâches à réaliser

- Sélectionner la face inférieure de la protrusion créée précédemment et ajouter une nouvelle esquisse
  ;
- Créer l'esquisse ci-dessous constituée d'un rectangle centré **e**t de 2 géométries externes (partie verticale de l'épaulement) ;

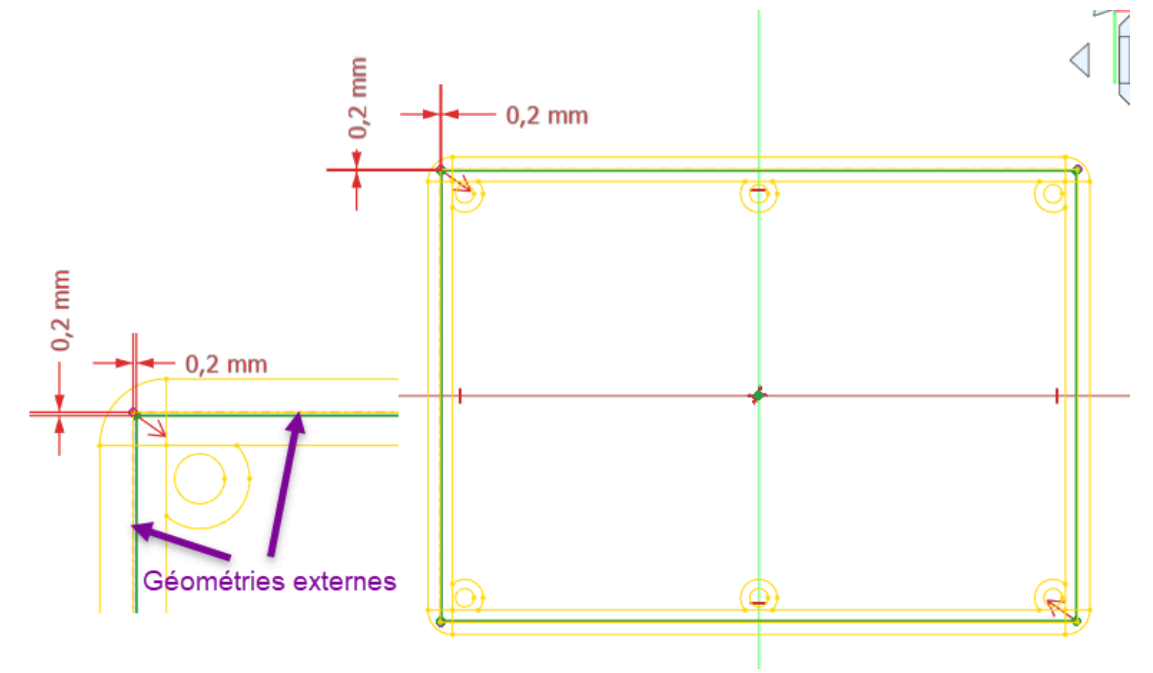

Esquisse de la partie inférieure du couvercle

• Créer une protrusion 🙀 de 2 mn correspondant à la partie inférieure du couvercle qui s'emboîte ;

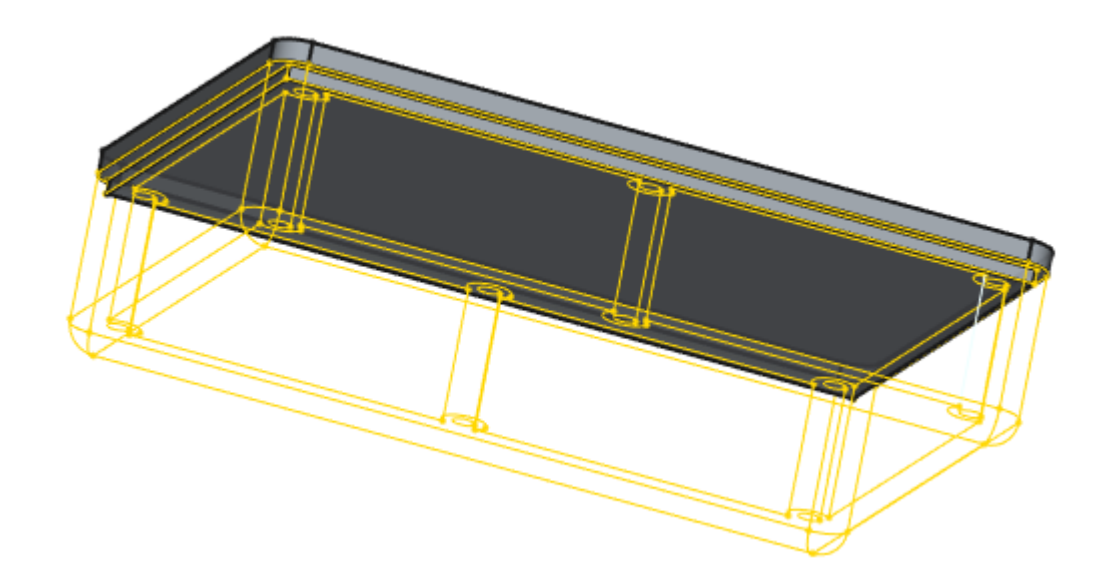

#### Q Aide

- Pour accéder aux lignes de la forme liée :
  - masquer 🕞 Pad002 ;
  - afficher 🕞 Binder avec un style de présentation filaire 🏵 (🔤 v puis 📟 3 du clavier alphanumérique) ;

### 4. Perçages

### 😑 Tâches à réaliser

- Sélectionner la face supérieure du couvercle et ajouter une nouvelle esquisse 🔗 ;
- Créer l'esquisse ci-dessous de 6 cercles positionnés à l'aide de géométries externes de la forme liée ;

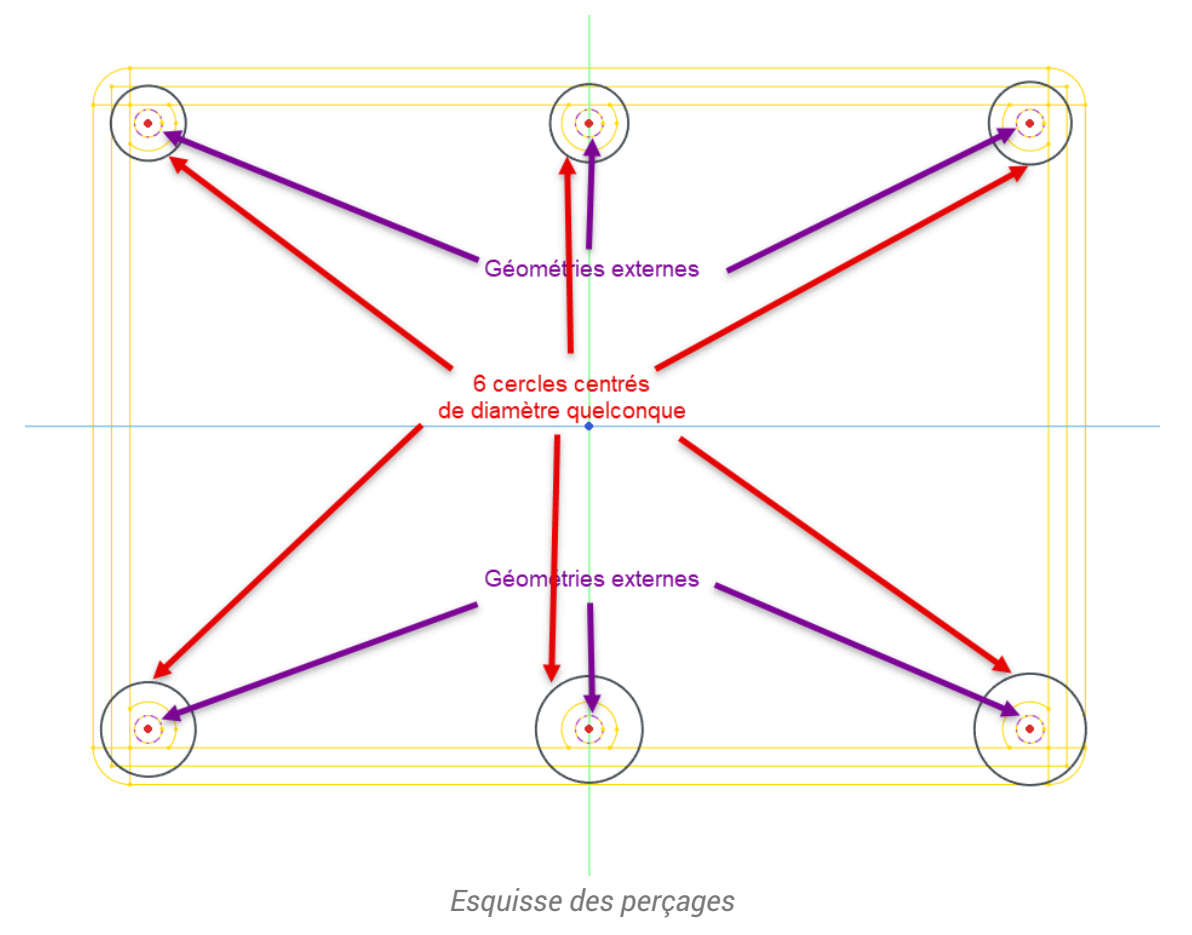

• Appliquer la fonction paramétrique Perçage a cette esquisse pour modéliser les 6 emplacements de vis en appliquant les paramètres ci-dessous :

| Paramètres o      | de perçage               | /                   | ۲              | 6        |
|-------------------|--------------------------|---------------------|----------------|----------|
| Profilé Filetage  | métrique ISO à pas stand | ard                 | *              |          |
| Dimension         | М3 -                     | Jeu                 | Standard 👻     |          |
| Direitre          |                          | 3,40 mm             |                | 6        |
| Pictueur          | Dimension -              | 25,00 mm            | ® _            |          |
| Inverser          | Conique                  | 90,00 °             | ® 🔺            |          |
|                   |                          |                     |                |          |
| Fileté            | Classe                   | 4G                  | -              |          |
| Profondeur        | Profondeur du trou 👻     | 25,00 mm            | ® 🔺            |          |
| Direction         | Pas à gauche             | Pas à droite        |                |          |
| Filetage r        | représenté               | Mettre à jour la vu | ie du filetage |          |
| Jeu personnalisé  |                          | 0,00 mm             | ® 🔺            |          |
| 3                 |                          |                     |                |          |
| Type de coupe     | e de trou                | Counterbore         | -              |          |
|                   |                          | 6 10 mm             | ® 🔺            |          |
| Diametré          |                          | 0,10 mm             |                |          |
| Profondeur        |                          | 3,40 mm             | F              |          |
| Angle de fraisage |                          | 90,00 °             | (i)<br>*       | V V PL   |
| Valeurs p         | personnalisées           |                     |                | <u> </u> |
| Pointe de perc    | cage O Pla               | at                  | ]              |          |
|                   |                          |                     | (M)            |          |

Paramètres du perçage

#### ♀ Aide

- Pour accéder aux lignes de la forme liée , masquer 🕞 Pad003 ;
- Peu importe le diamètre des cercles dans l'esquisse, c'est la fonction Perçage or qui déterminera la forme et la dimension des perçages ;

## 5. Vérification de l'intégrité

#### 😑 Tache à réaliser

- Modifier la longueur du rectangle à 70 mm dans l'esquisse 🕞 ContourInterieur du fond de la boite ;
- Vérifier que le modèle n'est pas cassé ;

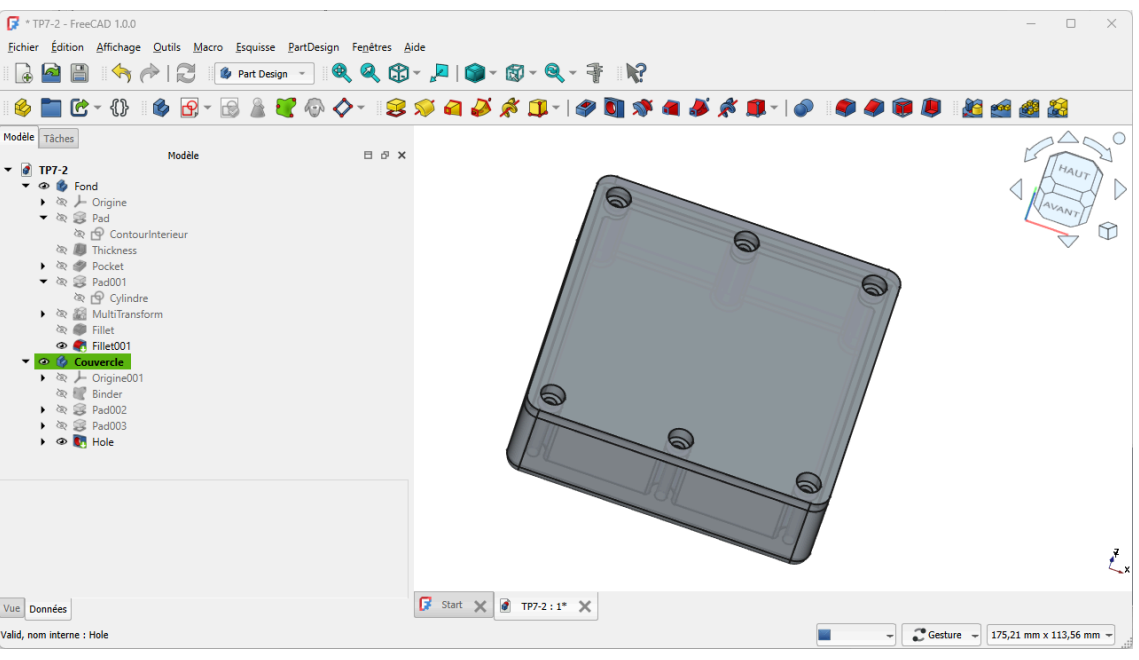

Vérification de l'intégrité du modèle

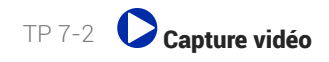

### 6. Capture vidéo

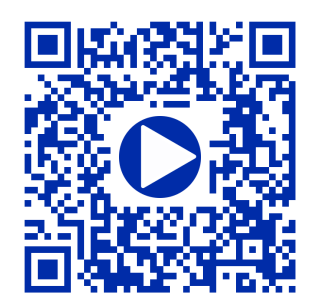